## راهنمای درخواست ثبت اقامت خوابگاه و پرداخت بدهی توسط دانشجو

کاربر با وارد کردن آدرس سامانه یکپارچه صندوق رفاه دانشجویان ودر صفحه ورود به سامانه با وارد کردن نام کاربری(شماره ملی) و رمز عبور خود میتواند وارد سامانه شود.

| صندوق رفاه دانشجویان                                                            |
|---------------------------------------------------------------------------------|
| ساماته صندوق رفاد دانشجویان (نسخه آزمیشی)                                       |
| ندم کاربری اعد کاربری خده را وارد کنید<br>اربتر جور اعداد میر خود را وارد کنید. |
| 77 <sub>3</sub> 38<br>کا انتینی                                                 |
| ورونه<br>> ریز حمور خود را قراموش عرده ام                                       |
| > ئىت ئاب كارىر ھىلە                                                            |

## درخواست اقامت(خوابگاه)

بعد از ثبت نام و یا ورود به سامانه، در منو گزینه "خوابگاه — • درخواست اقامت" را انتخاب کنید، سپس بر روی " درخواست اقامت جدید" کلیک کنید تا فرم درخواست شما آماده شود.

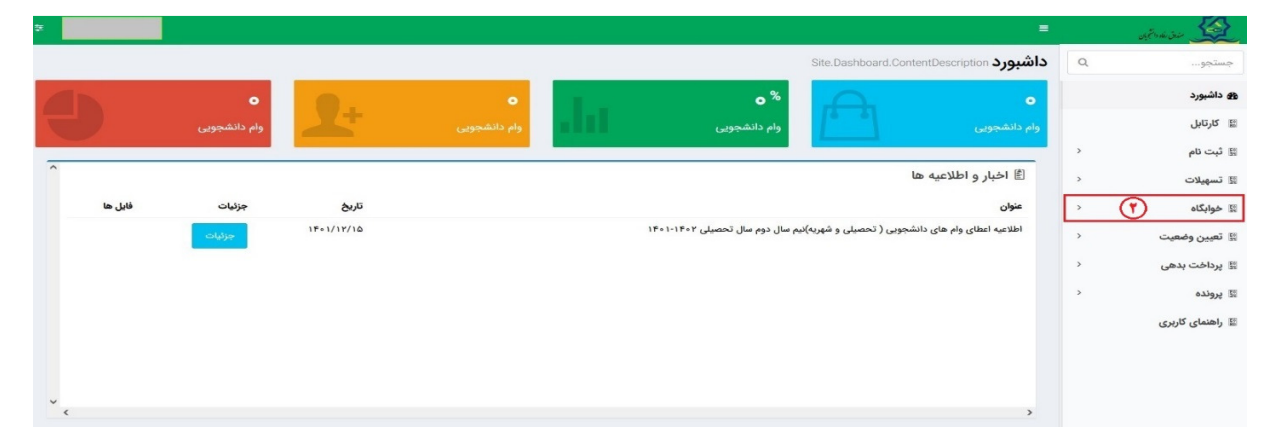

| *                                  |               |                                          | =                                              | المح المناقرين المحالي                  |
|------------------------------------|---------------|------------------------------------------|------------------------------------------------|-----------------------------------------|
|                                    |               | Site.Dashbo                              | ard.ContentDescription داشبورد                 | مِستجو                                  |
|                                    | •             | o <sup>%</sup>                           | •                                              | ک داشبورد                               |
| وام دانشجویی                       | وام دانشجویی  | وام دانشجویی                             | وام دانشجویی                                   | 📓 کارتابل                               |
|                                    |               |                                          |                                                | 图 ثبت نام <                             |
|                                    |               |                                          | 🖹 اخبار و اطلاعیه ها                           | الا تسهيلات <                           |
| تاريخ جزئيات فايل ها<br>١٤٠١/١٢/١٥ | 18=1-         | حصبان و شوریه)ندم سال دوم سال تحصیل ۱۴۰۲ | عنوان<br>اطلاعیه اعطاء، وام هاء، دانشجوبی ( ته | 🖹 خوابگاه                               |
|                                    |               |                                          |                                                | الا تعيين وضعيت                         |
|                                    |               |                                          |                                                | ک پرداخت بدهی 🗧                         |
|                                    |               |                                          |                                                | 🛙 پرونده د                              |
|                                    |               |                                          |                                                | 📓 راهنمای کاربری                        |
|                                    |               |                                          |                                                |                                         |
| ~ <                                |               |                                          | >                                              |                                         |
| 2                                  |               |                                          | =                                              | المح المح المح المح المح المح المح المح |
|                                    |               |                                          | - 151 - 1 + -                                  | حستحو                                   |
| 0                                  |               |                                          |                                                | 0                                       |
| - myyeung                          | وضعبت د خواست | د خواست دومی اقامت در سرای غیر دولتی     | سال درخواست الالمت جديد                        | ک داشبورد ک                             |
|                                    | اقامت ندارد   |                                          | 1F°1/1 1F°1                                    | III کارتابل                             |
|                                    |               |                                          |                                                | 🕅 ثبت نام                               |
|                                    |               |                                          |                                                | ا تسهیلات 🛛                             |
|                                    |               |                                          |                                                | 🛙 خوابگاه 🗸                             |
|                                    |               |                                          |                                                | <ul> <li>درخواست اقامت</li> </ul>       |
|                                    |               |                                          |                                                | 🛙 تعیین وضعیت 🗧                         |
|                                    |               |                                          |                                                | 🛚 پرداخت بدهی 🛛                         |
|                                    |               |                                          |                                                | ی پرونده 🛛                              |
|                                    |               |                                          |                                                | 🔝 راهنمای کاربری                        |
|                                    |               |                                          |                                                |                                         |
|                                    |               |                                          |                                                |                                         |

درخواست خود را برای نیمسال دوم(بهمن) ۱۴۰۲/۱۴۰۱ ثبت کنید و درخواست اقامت بدهید.

| 2 <b></b> |                                     |                                            | =                       |   | straige 🖉                         |
|-----------|-------------------------------------|--------------------------------------------|-------------------------|---|-----------------------------------|
|           |                                     |                                            | درخواست اقامت           | ٩ | جستجو                             |
| جستجو     |                                     | :=                                         | 😋 درخواست اقامت جدید 🔇  |   | ک داشبورد                         |
|           | وضعيت درخواست                       | ول درخواست دوم اقامت در سرای غیر دولتی<br> | سال درخواست ا           |   | 🛙 کارتابل                         |
|           |                                     | عديد                                       | ۱۴۰۱<br>درخواست اقامت ج | > | 日 ثبت نام                         |
|           |                                     | صراف                                       | فخيره 👁 🗙 ال            | > | تسهيلات                           |
|           |                                     |                                            | شماره دانشجویی          | ~ | 📓 خوابگاه                         |
|           | نام خانوادگی                        |                                            | نام                     |   | <ul> <li>درخواست اقامت</li> </ul> |
|           | مقطع كارشناسي پيوسته                |                                            | رشته                    | > | 🛙 تعیین وضعیت                     |
|           | متقاضی اقامت در خوابگاه غیر دولتی 🗌 | روزانه                                     | نوع دوره                | > | 🖫 پرداخت بدهی                     |
|           |                                     |                                            | ترم های تحصیلی          | > | 🛙 پرونده                          |
|           |                                     | 1                                          | نيمسال دوم 🛛            |   | 🛙 راهنمای کاربری                  |
|           |                                     |                                            |                         |   |                                   |

دکمه "ذخیره" را بزنید تا درخواست شما برای خوابگاه ثبت شود.

## مشاهده اقامتها

شما میتوانید از منوی" پرونده \_\_\_\_\_ مشاهده پرونده دانشجویی" و با انتخاب گزینه "اقامتها" در نوار بالایی پرونده، لیست اقامتهای خود را در پایین پرونده مشاهده کنید.

|              | 1.000         | -              |                    |                        | 44                      | پرونده دانشجو           | حستدي ۵                                  |
|--------------|---------------|----------------|--------------------|------------------------|-------------------------|-------------------------|------------------------------------------|
| Qyaina       |               |                |                    | La an                  | \$1000 A A A            |                         | 🚳 داشبورد                                |
|              |               |                |                    | ی انفراف               | 🗔 پرداخت بدهی           | نام نام خانوادگر        | , ութա,                                  |
|              |               |                |                    |                        | انتحاب جزئيات :         | زهراسادا حسینی          | ا ثبت: تام د                             |
|              |               |                |                    |                        | wears.                  |                         | ] دمهرانه. <                             |
|              |               |                |                    |                        | جزئيات                  |                         | ا ا نوابگاه                              |
| حسينى        | نام خانوادگی  | زهراسادات      | نام                |                        | اللكان المراجع          |                         | ] تعيين وضعيت ح                          |
| 1995A/+8/+1  | تاريخ تولد    | 11 ALE         | كدملى              | 194                    | نام پدر 🛠               |                         | ] برداخت بدهی                            |
|              | لديستور       | -117週時期日本      | تلغن همراه ۶       |                        | تلفن ثابت<br>استان محاد |                         | алин П                                   |
|              |               | • -ubul-       | فنهر محن سکونت     | -المقادية-             | سكونت                   | 1                       | <ul> <li>مشاهده برونده دانشجو</li> </ul> |
|              |               |                |                    |                        | آدرس                    |                         | راعدمای تاریزی                           |
|              |               |                |                    |                        | cilitie                 |                         | ] استعلام وزارت علوم                     |
|              |               |                |                    |                        | 1                       |                         | ] بازرسی                                 |
|              | وضعيت اقامت 🔺 | اره بهاء الثاق | تاريخ پايان اچ     | رم تحصیلی 🔶 تاریخ شروع |                         |                         | Barrer /                                 |
|              | مقيم          | H16 K006*      | 6 1440/29/M2       | 1890/+5/11 1895/       | الامت                   |                         |                                          |
|              | مضم           | 1 Ar1F1        | - 1717/0F/10       | 101/11/19 P/101        |                         |                         | And the second second                    |
|              | Para          | 1 1999         | 0. 16401015        | 17111                  |                         |                         |                                          |
|              |               |                |                    |                        |                         |                         |                                          |
|              |               |                |                    |                        |                         | H HH Y Y                |                                          |
|              |               | ترم تحصيلي     | وان سرای غیر دولتی | ضعيت الامت علم         | اقامت در سراهای         |                         |                                          |
| يلتغرم آرامش |               |                |                    |                        | غير دولتي               | @۲۰۲۲ کلیه حفوق این نره |                                          |

## پرداخت بدهی خوابگاه

برای پرداخت بدهی خوابگاه خود میباست از منوی " پرداخت بدهی — ای پرداخت بدهی" و از قسمت " بدهی خوابگاه " اقدام به پرداخت بدهی خوابگاه خود کنید.

|       |               |                         |             |             |                      | Ē   | کی خان خانجان    |
|-------|---------------|-------------------------|-------------|-------------|----------------------|-----|------------------|
|       |               |                         |             |             | درخواست اقامت        | ٩   | جستجو            |
| جستجو |               |                         |             | <b>II</b> 0 | 🚯 درخواست اقامت جدید |     | ی داشبورد        |
|       | وضعيت درخواست | اقامت در سرای غیر دولتی | درخواست دوم | فواست اول   | שון ביל              |     | 🔢 کارتابل        |
|       | اقامت ندارد   |                         |             | 1801        | 1/1 15•1             |     | -15 m 1 Fil      |
|       |               |                         |             |             |                      |     | يو لبت نام       |
|       |               |                         |             |             |                      | >   | 🔢 تسهيلات        |
|       |               |                         |             |             |                      | >   | 🔢 خوابگاه        |
|       |               |                         |             |             |                      | >   | 📓 تعیین وضعیت    |
|       |               |                         |             |             |                      | ~ / | 📓 پرداخت بدهی 👔  |
|       |               |                         |             |             |                      |     | 0 پرداخت بدهی    |
|       |               |                         |             |             |                      | >   | 🔢 پرونده         |
|       |               |                         |             |             |                      |     | 🔢 راهنمای کاربری |
|       |               |                         |             |             |                      |     |                  |
|       |               |                         |             |             |                      |     |                  |

همچنین اگر بدهی خود را در بازههای مشخص شده صندوق پرداخت کنید مشمول تخفیف خوابگاه خواهید شد که مبلغ تخفیف در قسمت " تخفیف اجاره بهاء خوابگاه) برای شما قابل مشاهده خواهد بود.